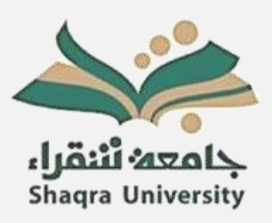

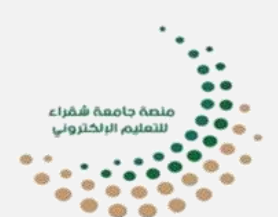

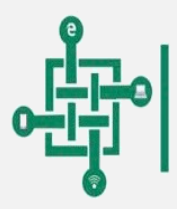

عمادة تقنية المعلومات والتعليم الالكتروني DEANSHIP OF INFORMATION TECHNOLOGY AND E-LEARNING

# إدارة الاختبارات الإلكترونية على منصة جامعة شقراء

## دليل عضو هيئة التدريس

الفصل الدراسي الثاني العام الجامعي • ٤ ٤ ١ ـ ١ ٤ ٤ هجري

عمادة تقنية المعلومات والتعليم الإلكتروني جامعة شقراء

### المحتويات:

- 1. التعرف على وقت دخول الطالب للمقرر.
  - 2. بنك الأسئلة إنشاء الأسئلة بأنواعها.
    - . إضافة اختبار إلكتروني.
    - إعدادات اختبار إلكتروني.
    - إدراج أسئلة للاختبار الإلكتروني.

a. أسئلة من بنك الأسئلة

- b. <u>أسئلة جديدة.</u>
- 6. معاينة نتائج الاختبار الإلكتروني.
  - .7 تصحيح الإجابات يدوياً.
- معاينة إحصائيات نتائج الاختبار الإلكتروني.
  - 9. متابعة حالة الطالب خلال الاختبار.
    - 10. تصدير واستيراد الأسئلة.

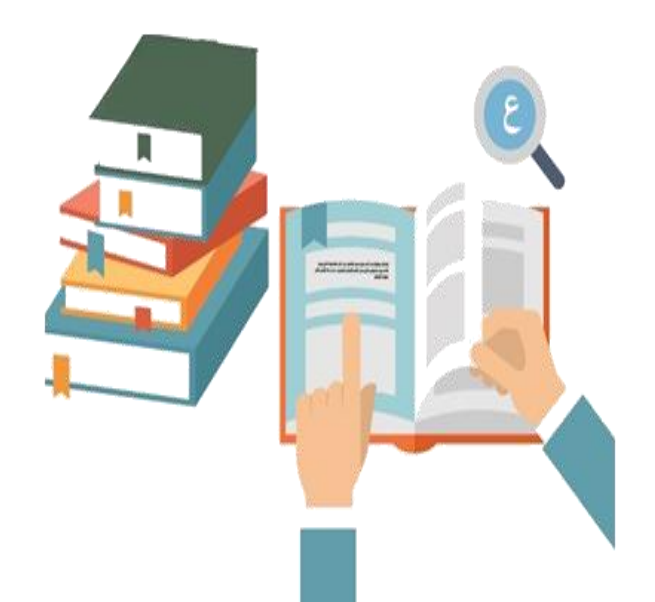

### 1. التعرف على وقت دخول الطالب للمقرر.

تسمح لك هذه الخاصية بالتعرف فيما إذا سجل الطالب دخول للمقرر أم لا وذلك بتوضيح آخر دخول للطالب. حتى وإن لم يدخل الطالب على صفحة الاختبار. فإن هذه الخاصية توضح لك إذا حاول الطالب الدخول للمقرر أم لا.

• للوصول لآخر لوقت دخول للطالب:

- 1. الدخول للمقرر.
- النقر على المشركين.
- عمود آخر دخول للمقرر الدراسي.

| 🝷 🔎 🌲 اسماء الشهري 🗩 🗣                        |                              |                                  | in f                      | 🗠 اتصل ينا 📄 🔍 👻 | i 2030<br>                        |
|-----------------------------------------------|------------------------------|----------------------------------|---------------------------|------------------|-----------------------------------|
| المستودع الرقمي فهرس المكتبة عربي (ar) 🕶      | ملف الإنجاز                  |                                  |                           |                  | abid straty                       |
|                                               |                              | •                                |                           |                  | (II) antill course 🎼              |
|                                               |                              |                                  | ېن: 5                     | عدد المشارك      | 😁 المشتركون                       |
| إعادة تعيين تفضيلات الجدول.<br>ب ل م ن هـ و ي | ض طظع غدة وي ك               | ; ج خ د ذ ر ز س ش ص              | الکل ا ب ت ٹ م            | الاسم الأول      | 🗹 الكفاءات                        |
| ب ل م ن ه و ی                                 | ض طظعغ ♥ ق ك                 | ز د د د رز س ش ص                 | الكل أب ت ث               | الاسم الأخير     | 🖽 درجات                           |
|                                               |                              |                                  | . 1                       |                  | 🗅 عام                             |
| ڪله<br>—                                      | احر دحول للمغرر الدراسي<br>— | مجموعات<br>-                     | ادوار<br>+ + <del>-</del> |                  | 🗅 الفصل الافتراضي الاول ا         |
| ¢ 0 📷                                         | 1 ساعة 49 دقائق              | مشروع التخرج (۱۱) 🛷              | الطالب 🗞                  |                  | 🗅 الفصل الافتراضي الثاني- شعبه ٤٢ |
| ¢ 0 🔜                                         | 50 ئوانې                     | مشروع التخرج (۱۱) 🛷              | P Instructor              |                  | ý ý , ů                           |
| ¢ 0 🔜                                         | 30 أيام 10 ساعات             | مشروع التخرج (۱۱) 🛷              | الطالب 🌮                  |                  | 🗅 اتجربة فصل                      |
| ¢ 0 ы                                         | 26 أيام 14 ساعات             | مشروع التخرج (١١) 🛷              | الطالب 🛷                  |                  | 4 الموضوع 4                       |
| ¢ 0 🔤                                         | 1 ساعة 48 دقائق              | مشروع التخرج (۱۱) 🌮              | الطالب 🛷                  |                  |                                   |
| •                                             | المختارين اختر               | الغي أختيار الكل 🕥 مع المستخدمين | أختر الكل                 |                  | 🍄 صفحتي الرئيسة                   |
|                                               |                              |                                  |                           |                  | 🏘 شفراء                           |
| تسجيل المستخدمين                              |                              |                                  |                           |                  | 🛍 التقويم                         |

### 2. بنك الأسئلة

يسمح لك بنك الأسئلة بإضافة أسئلة متنوعة استعداداً لإدراجها عند إنشاء الاختبارات الإلكترونية.

# للوصول إلى بنك الأسئلة 1. إعدادات المقرر 2. المزيد 3. بنك الأسئلة

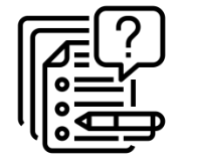

| فهرس المكتبة عربي (ar) 🗸 | ملف الإنجاز المستودع الرقمي        |                  |
|--------------------------|------------------------------------|------------------|
|                          | Moha                               | mmad 2           |
| 🏟 تغيير الإعدادات        | سة / مقرراتي الدراسية / Mohammad 2 | ھ صفحتي الرئيد   |
| 🥟 إيقاف التحرير          |                                    |                  |
| 🏟 🏾 إكمال المقرر الدراسي |                                    |                  |
| 🛔 🏻 إلغاء تسجيلي من M2   |                                    |                  |
| 🔻 تصنيفات                | 🖋 Announcements 🌉                  | ÷                |
| 🏟 إعداد الدرجات          | 🕏 الواجب الدول 🛷                   | +                |
| 📰 مخرجات تعلم            | 📁 إفادة 🖉                          | ÷                |
| 🕼 نسخة إحتياطية          | ereftrgtrgt 📵                      | <b>+</b>         |
| 1 إسترجاع                | 🖉 test 📵                           | +•               |
| 1 استیراد                | 🖉 test2 🚺                          | - <del>1</del> - |
| 🛹 شارك                   | 🖉 test3 📵                          | +•               |
| 🔶 إعادة تثبيت            | 🖉 test4 📵                          | <b>+</b>         |
| 🖨 مستودعات               | etest5 💿                           | +                |
| 🗢 المزيد .               | الدمتيار النوائي 🖈                 | .1.              |

|                      | •          |                      |
|----------------------|------------|----------------------|
|                      | ىي         | إدارة المقرر الدراب  |
| تقارير               | المستخدمون | إدارة المقرر الدراسي |
| تغيير الإعدادات      |            |                      |
| إيقاف التحرير        |            |                      |
| إكمال المقرر الدراسي |            |                      |
| إلغاء تسجيلي من M2   |            |                      |
| تصنيفات              |            |                      |
| إعداد الدرجات        |            |                      |
| مخرجات تعلم          |            |                      |
| نسخة إحتياطية        |            |                      |
| استرجاع              |            |                      |
| استبراد              |            |                      |
| شارك                 |            |                      |
| اعادة تثبيت          |            |                      |
| مستودعات             |            |                      |
|                      |            |                      |
| أسأله                | >          | مائي أاليغان         |
|                      |            | بللك الأسبية         |
| استبياد              |            |                      |
| تصدير                |            |                      |

### إنشاء أسئلة في بنك الأسئلة:

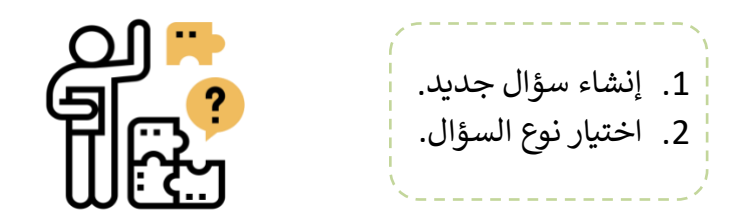

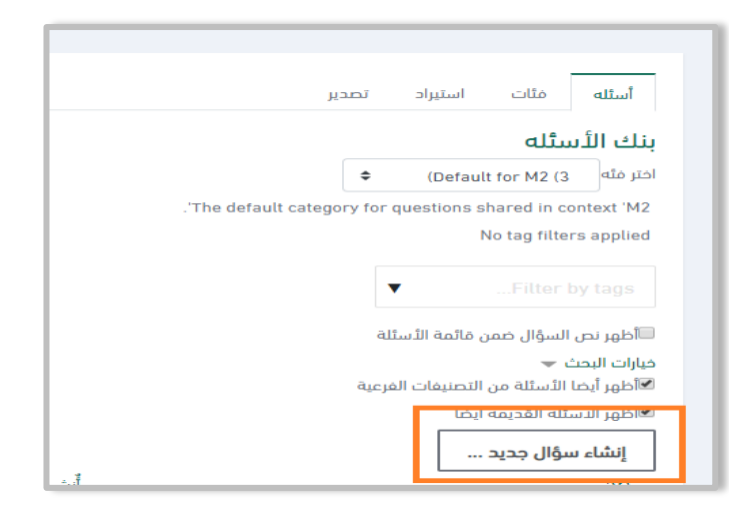

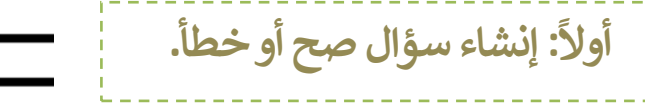

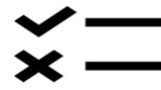

| • 🔘 Mohammad Hussein 🤒 🌲 Q                           | ترغب بإضافته ×                                                     | ياً السؤال التي         | ر نوع      | اختر  | ¥ 0 0                        | 📷 المىل با | 2030               |
|------------------------------------------------------|--------------------------------------------------------------------|-------------------------|------------|-------|------------------------------|------------|--------------------|
| ملف الإنجار المستودع الرقمي مهرس المكنية عربي (ar) 👻 | انوع بسيط من الأسئلة متعددة الخيارات مع خيارين مقط<br>'مع' و 'خطأ' |                         | q          | أسئلا |                              |            |                    |
|                                                      | -                                                                  | متعدد الخيارات          | iΞ         | 0     |                              |            |                    |
|                                                      |                                                                    | مح/خطآ                  | •••        | ۲     |                              |            | لـــا عام          |
| · · · · · · · · · · · · · · · · · · ·                |                                                                    | مطايقة                  | 111        | 0     |                              |            | 🗂 الموضوع 1        |
|                                                      |                                                                    | إجابة قصيرة             |            | 0     | بنك الأر                     |            | 🗅 الموضوع 2        |
|                                                      |                                                                    | رقمي                    | 4          | 0     | اختر مثه                     |            | 🗅 الموضوع 3        |
|                                                      |                                                                    | مقاله                   |            | 0     | intext 'M2                   |            | 4 capaal 🗅         |
|                                                      |                                                                    | الإجابات- Cloze         | ΞĒ         | 0     | a applied                    |            |                    |
|                                                      |                                                                    | تم الحساب               | 2+2<br>= 7 | ۲     | ay tags                      |            | 🚳 صفحتي الرئيسة    |
|                                                      |                                                                    | حدد الكلمات<br>المفقودة | •          | 0     | اظھر نص                      |            | 🕷 شفراء            |
|                                                      |                                                                    | سحب وإسقاط<br>علامات    | 4.         | 0     | فيارات البحد<br>الاأظهر أيضا |            | 🛍 التقويم          |
|                                                      |                                                                    | سحب وإسقاط على          |            |       | 🕅 ظهر الآب                   |            | 🗂 ملفات حاصة       |
|                                                      | •                                                                  | الصورة                  | +          | 0     | إنشاء د                      |            | 🗲 مقرراتي الدراسية |

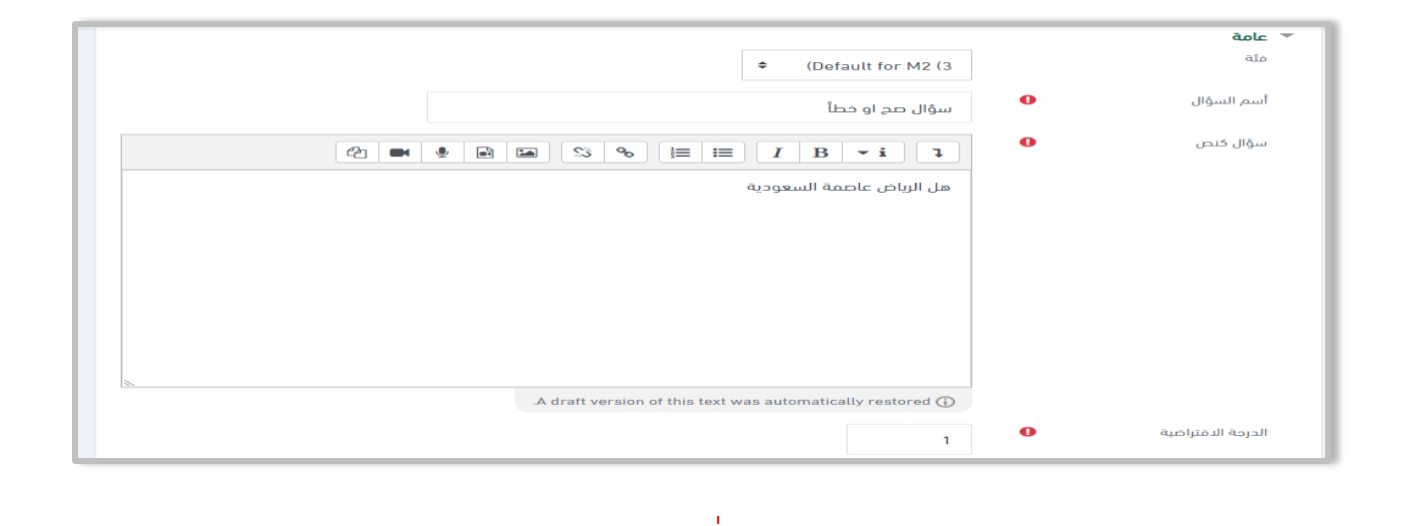

|       | P ID number                  |  |
|-------|------------------------------|--|
| مح \$ | الجواب الصحيح                |  |
|       | ردود الفعل للاستجابة "صحيح". |  |
|       |                              |  |
|       |                              |  |
|       |                              |  |
| Α     |                              |  |

ثانياً: إنشاء سؤال متعدد الخيارات

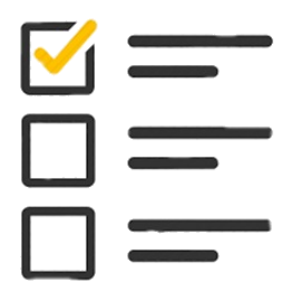

| 🝷 🌑 Mohammad Hussein 🤒 🌲 🔍                                     | × متفاطرة                                                               |                         |              |              | 🔽 اتمىل بنا 🛛 |                 |  |
|----------------------------------------------------------------|-------------------------------------------------------------------------|-------------------------|--------------|--------------|---------------|-----------------|--|
| ملف الإنجاز المستودع الرقمي فهرس المكتبة عربي (ar) 🔻           | رعب بإصافته                                                             | ه السوال التي ا         | ىر بود       |              |               |                 |  |
|                                                                | السمام لإختيار إجابة واحدة أو إجابات متعددة من القائمة<br>المعدة مسبقاً | أسئله                   |              | l biological | re applied    |                 |  |
|                                                                |                                                                         | متعدد الخيارات          | <b>i</b> = ( | sapplied     |               | Mohammad 2 🎓    |  |
|                                                                |                                                                         | مح/خطأ                  | •• (         | by tags      |               | 警 المشتركون     |  |
|                                                                |                                                                         | مطابقة                  |              | اًظمر نص     |               | 🗹 الكفاءات      |  |
|                                                                |                                                                         | إجابة قصيرة             |              | فيارات البحن |               | כןכום 🎟         |  |
|                                                                |                                                                         | رقفي                    | <b>12</b> (  | الظهر أيضا ( |               |                 |  |
|                                                                |                                                                         | مقالة                   |              | י≊اظهر الاس  |               | ت عام           |  |
|                                                                |                                                                         | الإجابات- Cloze         |              | إنشاء ى      |               | 🗅 الموضوع 1     |  |
| اخر تعديل بواسطة<br>الاسم الأول / الاسم الأجير / تاريخ         |                                                                         | تم الحساب               | 2+2<br>= ?   |              |               | 🗅 الموضوع 2     |  |
| Mohammad Hussein<br>12:11.2020 jiji 23<br>Mohammad Hussein     |                                                                         | حدد الكلمات<br>المفقودة | •            |              |               | 🗅 الموضوع 3     |  |
| 10:55 2020 تالاز<br>Mohammad Hussein<br>11:دع 2020 ت بیسان 200 |                                                                         | سحب وإسقاط              | ф (          | ···          |               | 🗅 الموضوع 4     |  |
| Mohammad Hussein<br>12:00,202, 12:00                           |                                                                         | سحب واسقاط على          |              |              |               |                 |  |
|                                                                | -                                                                       | الصورة                  | +            | مع ما تم ا   |               | 🕐 صفحتي الرئيسة |  |
|                                                                |                                                                         |                         |              |              | _             | chiốn 🆀         |  |
|                                                                |                                                                         |                         |              |              |               |                 |  |
|                                                                |                                                                         |                         |              |              |               |                 |  |
|                                                                |                                                                         |                         |              |              |               |                 |  |
|                                                                | <b>•</b>                                                                |                         |              |              |               |                 |  |

|     |                                  |   | ∽ عامة            |
|-----|----------------------------------|---|-------------------|
|     |                                  |   | مئة               |
|     | سؤال متعدد الخيارات              | 0 | أسم السؤال        |
| @ ■ | ♥ m m % % != := <i>I</i> B • i ↓ | 0 | سؤال کنص          |
|     | ما عاصمة السعودية                |   |                   |
|     |                                  |   |                   |
|     |                                  |   |                   |
|     |                                  |   |                   |
|     |                                  |   |                   |
|     |                                  |   |                   |
|     | 1                                | 0 | الدرجة الافتراضية |
| L   |                                  |   |                   |

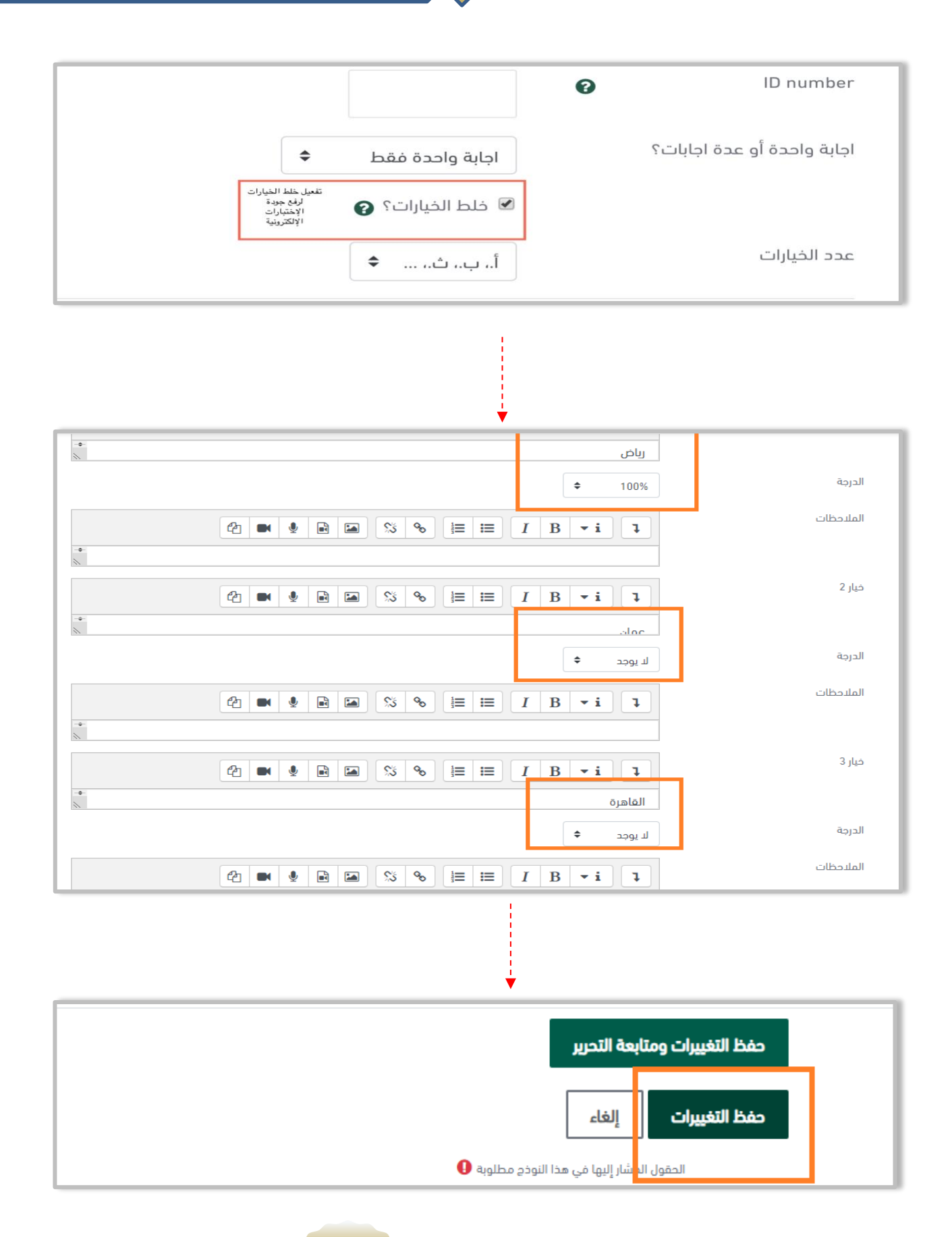

# ثالثاً: إنشاء سؤال إجابة قصيرة.

ملاحظة: هذا النوع من الأسئلة يتطلب تصحيح اليدوي للإجابات الخاطئة. حيث أنه إذا أخطاء الطالب في حرف أو نقطة تكون إجابة الطالب خاطئة.

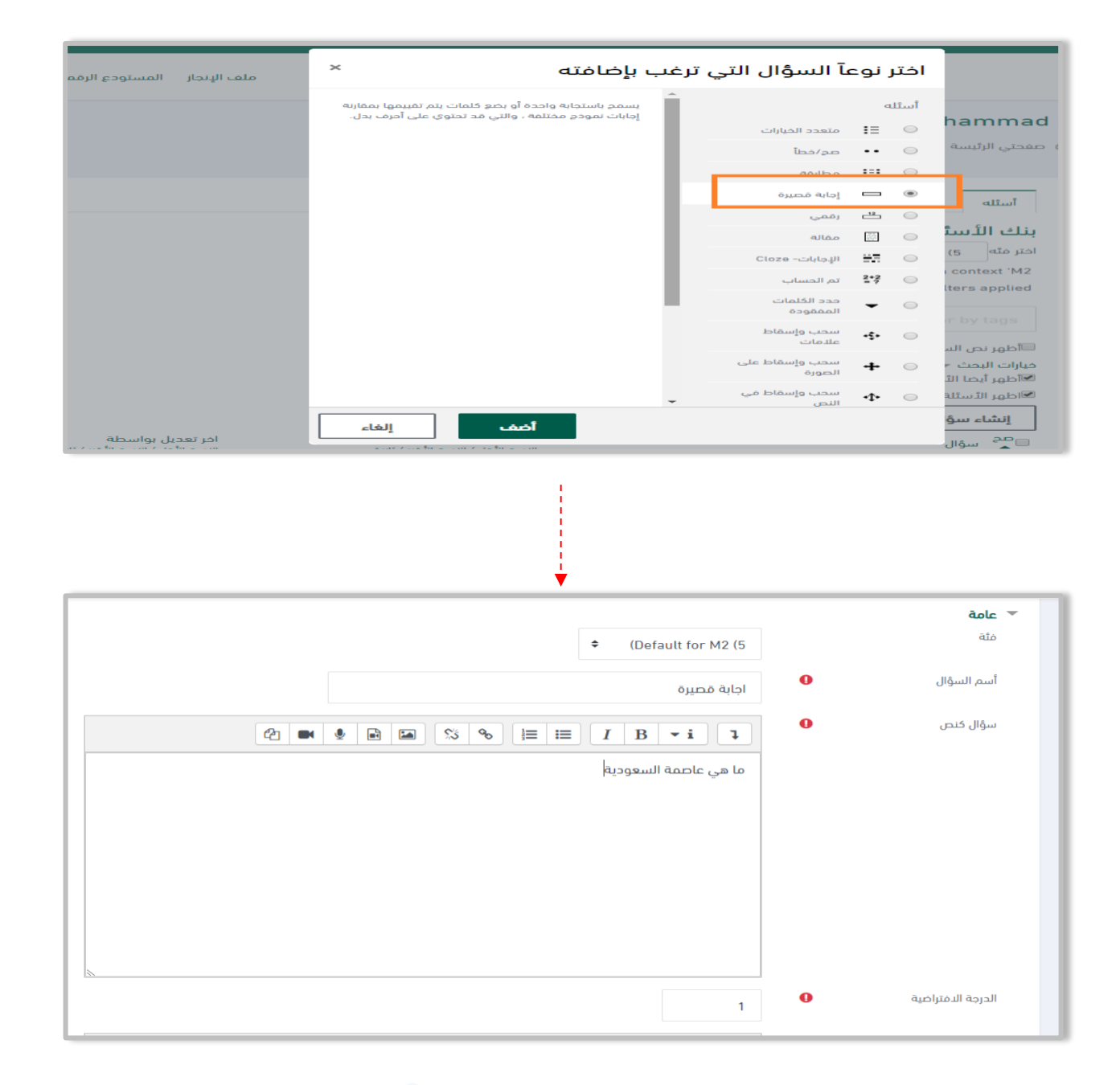

| نل لمطابقة أي حرف. | يجب تقديم إجابة واحدة على الأقل. لن يتم استخدام الإجابات التي تم تركها فارغة. ** يمكن أن تستخدم كحرف بد<br>سيتم استخدام الجواب مطابقة الأولى لتحديد النتيجة وردود الفعل. | الإجابات الصحيحة                              |
|--------------------|----------------------------------------------------------------------------------------------------|-----------------------------------------------|
|                    | الإجابة 1 رياض 🗘 🗘                                                                                                    | <ul> <li>إجابات</li> <li>الإجابة 1</li> </ul> |
|                    |                                                                                                    | الملاحظات                                     |
|                    | الإجابة 2 الرياض<br>(حجام 100% الإجابة 100% عام 100% عام 100% عام 100% عام 100% عام 100% عام 100% عام 100% عام 100% عام 100% عام 100                                     | الإجابة 2<br>الملاحظات                        |
| *                  |                                                                                                    |                                               |

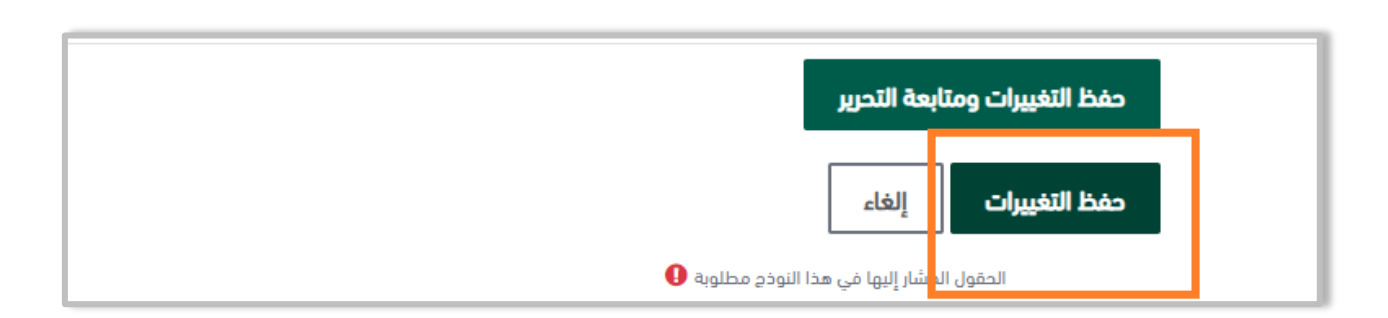

### رابعاً: إنشاء سؤال مطابقة:

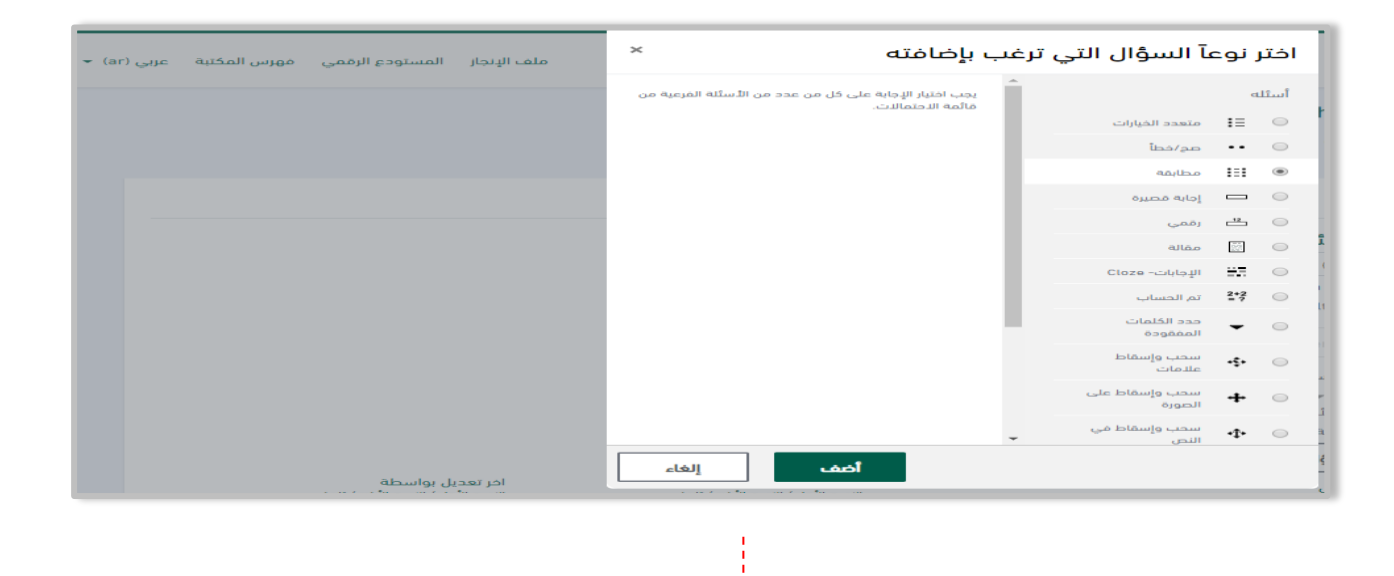

| <ul> <li>(Default for M2 (6)</li> </ul> |   | مية<br>فيتة       |
|-----------------------------------------|---|-------------------|
| المطايفة                                | 0 | أسم السؤال        |
|                                         | 0 | سۋال كنص          |
| طابق الدولة مع العاصمة                  |   |                   |
|                                         |   |                   |
|                                         |   |                   |
|                                         |   |                   |
|                                         |   |                   |
|                                         |   | 2                 |
| 2                                       |   | الدرجه الافتراصيه |

Ì

| يجب عليك تقديم سؤالين على الأقل وثلاثة إجابات. يمكنك تقديم إجابات خاطئة إضافية من خلال إعطاء إجابة بسؤال فارغ. سيتم تجاهل<br>المدخلات التي يكون فيها السؤال والإجابة فارغة. | إجابات<br>الخيارات المتاحة |
|----------------------------------------------------------------------------------------------------|----------------------------|
| Image single      Image single      Image single                                                                                                    | سۋال 1                     |
| الرياض                                                                                                    | إجابة                      |
| ۲     I     I     I     I       Illico     Illico     Illico     Illico                                                                                                    | سۋال 2                     |
| عمان                                                                                                    | إجابة                      |

| حفظ التغييرات ومتابعة التحرير            |  |  |  |  |  |  |
|------------------------------------------|--|--|--|--|--|--|
| حفظ التغييرات                            |  |  |  |  |  |  |
| الحقول الوشار إليها في هذا النوذج مطلوبة |  |  |  |  |  |  |

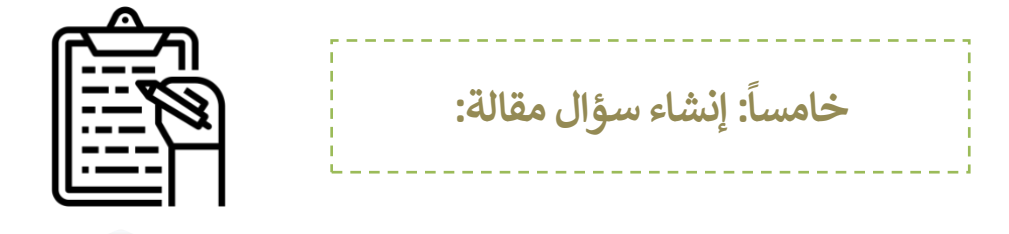

ملاحظة: هذا النوع من الأسئلة يتطلب التصحيح اليدوي للإجابات.

| عربی (ar) | فهرس المكتبة | المستودع الرقمي | ملف الإنجاز | ما السؤال التي ترغب بإضافته                                                    | ر نو         | اخت        |             |
|-----------|--------------|-----------------|-------------|--------------------------------------------------------------------------------|--------------|------------|-------------|
|           |              |                 |             | ۲<br>للسمام برد تحمیل ملف و / أو نص عبر الإنترنت. یجب بعد<br>مالب آر تجو بحمیل | ما           | أستا       |             |
|           |              |                 |             | دنت آن ندرم پدوید.<br>متعدد الخیارات                                           | I≡           | $\odot$    | h           |
|           |              |                 |             | مح/خطآ                                                                         |              | $\bigcirc$ | a.          |
|           |              |                 |             | مطابقة                                                                         |              | $\bigcirc$ |             |
|           |              |                 |             | إجابه قصيرة                                                                    | -            | $\bigcirc$ |             |
|           |              |                 |             | رقمي                                                                           | -12          | $\bigcirc$ |             |
|           |              |                 |             | مقالة                                                                          |              | ۲          |             |
|           |              |                 |             | الإجابات- Cloze                                                                | -7           |            |             |
|           |              |                 |             | تم الحساب                                                                      | 2+2          | $\odot$    | lte         |
|           |              |                 |             | حدد الكلمات<br>المفقودة                                                        | •            | 0          |             |
|           |              |                 |             | سحب وإسقاط<br>علامات                                                           | -\$•         | 0          |             |
|           |              |                 |             | سحب وإسقاط على<br>الصورة                                                       | ÷            | 0          | ر م<br>اللہ |
|           |              |                 |             | سحب وإسقاط في<br>النص →                                                        | • <b>î</b> • | $\bigcirc$ | ali         |
|           |              | يل بواسطة       | اخر تعد     | أخلف إلغاء                                                                     |              |            | ىۋ<br>سە    |
|           |              |                 |             | •                                                                              |              |            |             |

| <ul> <li>(Default for M2 (7)</li> </ul> |   | مئة               |
|-----------------------------------------|---|-------------------|
| سؤال مقالة                              | 0 | أسم السؤال        |
| A ● ● ■ ■ % % ⊨ ≡ I B • i ↓             | • | سؤال كنص          |
| اشرج اساسيات مكونات الحاسوب             |   |                   |
|                                         |   |                   |
|                                         |   |                   |
|                                         |   |                   |
|                                         |   |                   |
|                                         | ] | الدرجة الدفتراضية |
| 1                                       |   |                   |

|                |                           | 🔻 خيارات الاستجابة  |
|----------------|---------------------------|---------------------|
|                | HTML محرر                 | مظهر الإستجابة      |
|                | مطالبة الطالب بإدخال نص 🗢 | يتطلب النص          |
|                | 15 خطوط 🗢                 | حجم صندوق الإدخال   |
|                | د 🕈                       | السماح للمرفقات     |
|                | المرفقات اختيارية 🗢       | يتطلب المرفقات      |
| اختر لا اختیار | Accepted file types       | Accepted file types |

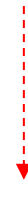

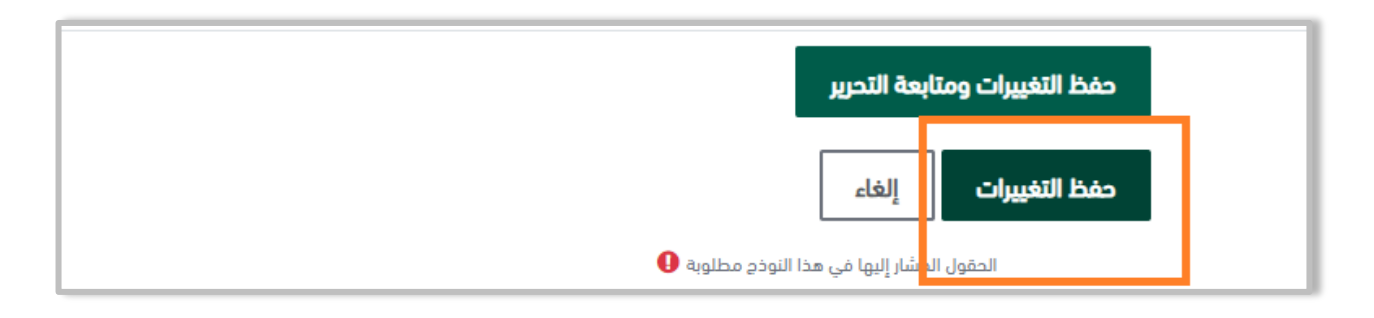

3. إضافة اختبار إلكتروني.

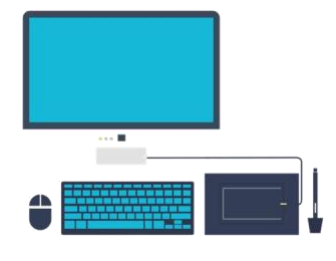

- 1. انقر فوق "تشغيل التحرير".
   2. افتح "إضافة نشاط أو مورد".
- . اختر "اختبار" من قائمة الأنشطة ثم انقر "أضف".

| 🔹 🕞 Mohammad Hussein 👂 🌲 Q                              | in f ¥ @ ◘   ≥ الافتارية<br>12030   ≊ السابية   12030  <br>herritoriat |
|---------------------------------------------------------|------------------------------------------------------------------------|
| ملف الإنجار المستودع الرقمي فهرس المكتبة عربي (ar) 🕶    |                                                                        |
| - 0                                                     | Mohammad 2 🗖 Mohammad 2 🞓                                              |
| 💠 تغيير الإعدادات                                       | المشتركون 🕸 المشتركون                                                  |
| التحرير 🖌 تشغيل التحرير                                 | الكفاءات                                                               |
| وضع 🔹 بنيا معرر الدراسي                                 | 🖽 دربات                                                                |
| <ul> <li>لافاء تسجيلي من M2</li> <li>تصنيفات</li> </ul> | ple Co                                                                 |
| 🕸 إعداد الدرجات                                         | Announcements من الموضوع 1 الموضوع 1 الموضوع 1                         |
| 📰 مخرجات تعلم                                           | 🔽 الموضوع 2 🕞 افادة                                                    |
| الا نسخة إحتياطية                                       | refrgtrgt 🐻 3 cabaall 🗅                                                |
| ت إسترجاع<br>1 استبراد                                  | test 🔞 4 capadi 🖸                                                      |
|                                                         | test2 🕞                                                                |

| Mohammad Hussein 🤒 🌲 🔍                          | in f 🋩 🛛 🗖              |
|-------------------------------------------------|-------------------------|
| ملف الإنجاز المستودع الرقمي فهرس المكتبة عربي ( |                         |
| حرر 🔻                                           | يە، ،ىىوىيولغ ، ج       |
| درر 🔻 🚢 📎                                       | 💠 😒 الدختبار الدول 🖋    |
| درر 👻 🚢 👦                                       | 🛟 抗 الواجب الاول 🛷      |
| درر 🎽 🚔 🔪                                       | 💠 🌏 المنتدى الاول 🖋     |
| حرر 👻 🔪                                         | 🛟 📥 تعلم الرياضيات 🛷    |
| حرر 🎽 🚔 🕎                                       | 💠 📒 افادة حول المقرر 🛷  |
| حرر 👻 🚔 🕥                                       | 💠 📋 استبیان 1 🖋         |
| درر 👻 🚢 😼                                       | 🖋 eee 🕒 👎               |
| حرر 👻 🚔 🕥                                       | 💠 🚯 الفصول الدفتراضية 🖋 |
| در 👻 🚔 🕥                                        | 🖋 test7 📵 🕂             |
| درر 🎽 🛃                                         | 💠   😨 الدختبار الدول 🖋  |
|                                                 |                         |

| Mohammad Hussein 🤒 🌲 Q                               | ×                                                                                                    | أخف نشاطآ أو مورداً   | المتحدية المتحلية عنه المتحلية المتحلية المتحلية المتحلية المتحلية المتحلية المتحلية المتحلية المتحلية المتحلية |
|------------------------------------------------------|----------------------------------------------------------------------------------------------------|-----------------------|----------------------------------------------------------------------------------------------------|
| ملف الإنجار المستودع الرقمي فهرس المكتبة عربي (ar) - | مكن نشاط الاختبار المدرس من إشاء اختبارات تضم أسئته                                                                               | الطحات الوالموردا     | iterational interests                                                                                           |
| cų 👻 💄 💟                                             | من مختلف الألواع، بما فيها أسئلة الاختيار من متعدد.<br>المطابقة، أجوبة قصيرة وأسئلة عددية.                                        | 📄 أداة خارجية         | 🕂 Mohammad 2 🎓                                                                                                  |
| al 🗾 着 💟<br>al 🖉 🔍                                   | يستطيع المدرس أن يسمح بعدة محاولات للاختبار، مع خلط<br>الأسئلة أو اختيارها عشوائياً من بنك الأسئلة، كما يمكن<br>تعبين مهلة زمنية. | ا 📃 نادة              | المشتركون 🚰 المشتركون                                                                                           |
| en en en en en en en en en en en en en e             | يتم تلفائياً وضع درجة لكل محاولة، مع استئاء الأسئلة<br>المقالية، ويتم معظ الدرجة في دفتر الدرجات.                                 | ا اختبار              | الكفاءات                                                                                                    |
| au 🕶 🕹 🕥<br>au 🕶 🚔 📎                                 | يستطيع المدرس أن يختار متى، وفيما إذا كان سيتم إظهار<br>أي تلميحات، إفادات، الأجوبة الصحيحة للطلاب.                               | استيان 📰 استطلاع      | ا درجات                                                                                                    |
|                                                      | يمكن استخدام الاختبارات:                                                                                                    | 🕒 📥 اسکورم            | ت عنم                                                                                                    |
|                                                      | <ul> <li>كامتحانات للمقرر</li> <li>كاختبارات قصيرة لواجبات القراءة أو اختبارات نهاية</li> </ul>                                   | 🔵 🤶 الاختيار          |                                                                                                    |
| + أضف نشاطآ أو موردآ                                 | الوحدة. "كامتحان تدريبي باستخدام أسئلة من<br>الامتحانات السابقة.                                                                  | الجدولة 👔 الجدولة     | 🗅 الموضوع 3                                                                                                    |
| درر *                                                | <ul> <li>بېرىمى زېابە ئويىميە موربە خون الاداء.</li> <li>للتقييم الذاتي.</li> </ul>                                               | 💿 🧿 الفحول الإفتراضية | الموضوع 4<br>ب                                                                                                  |
| در 👻 🛎 🕥                                             | المزيد من المساعدة                                                                                                    | 🔾 ᆋ المنتدى           | 🔂 صفحتي الرئيسة                                                                                                 |
| + أضف نشاطآ أو موردآ                                 |                                                                                                    |                       | 🖨 شقراء 🗸                                                                                                    |

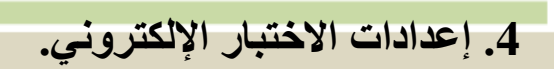

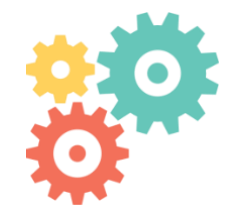

|          | الدختبار النهائي                                                                                  | الدسم |
|----------|---------------------------------------------------------------------------------------------------|-------|
|          | 2 • • • • • • • • • • • • •                                                                       | مقدمة |
|          | اختبار مقرر مهارات الحاسب                                                                         |       |
|          | هذا الاختبار يحتوي على ٢٠ سؤال. وسوف يتاج لك مدة ٦٠ دقيقة لحل جميع الأسئلة.                       |       |
|          | نؤكد على أهمية حل جميع الأسئلة ومراقبة الوقت أثناء حل الأسئلة.                                    |       |
|          | بعد الأنتهاء من الأسئلة لابد أن تنقر على زر <mark>"سلم الجميع وأنهي"</mark> وذلك لتسليم الإختبار. |       |
|          |                                                                                                   |       |
| <u>.</u> |                                                                                                   |       |

|                                                                                                    |   | ▼ توقیت          |
|----------------------------------------------------------------------------------------------------|---|------------------|
| 04 \$ 04 \$ 13 ييسان \$ 13 \$ تمكين                                                                              | 0 | افتح الاختبار    |
| 04 \$ 04 \$ 13 ييسان \$ 13 \$ تمكين                                                                              |   | إغلاق الاختبار   |
| ٦٠ دقائق 🗢 🖻 تمكين                                                                                               | 0 | الوقت المحدد     |
| عادة يتم إغلاق الاختبار عند<br>يجب تقديم المحاولات قبل انتهاء الوقت أو عدم احتسابها انتهاء الوقت والخيار مفتُّوح | 0 | عند انتهاء الوقت |
| 0 دقائق 🗢 🖲 تمكين                                                                                                | 0 | تقديم فترة سماح  |

----

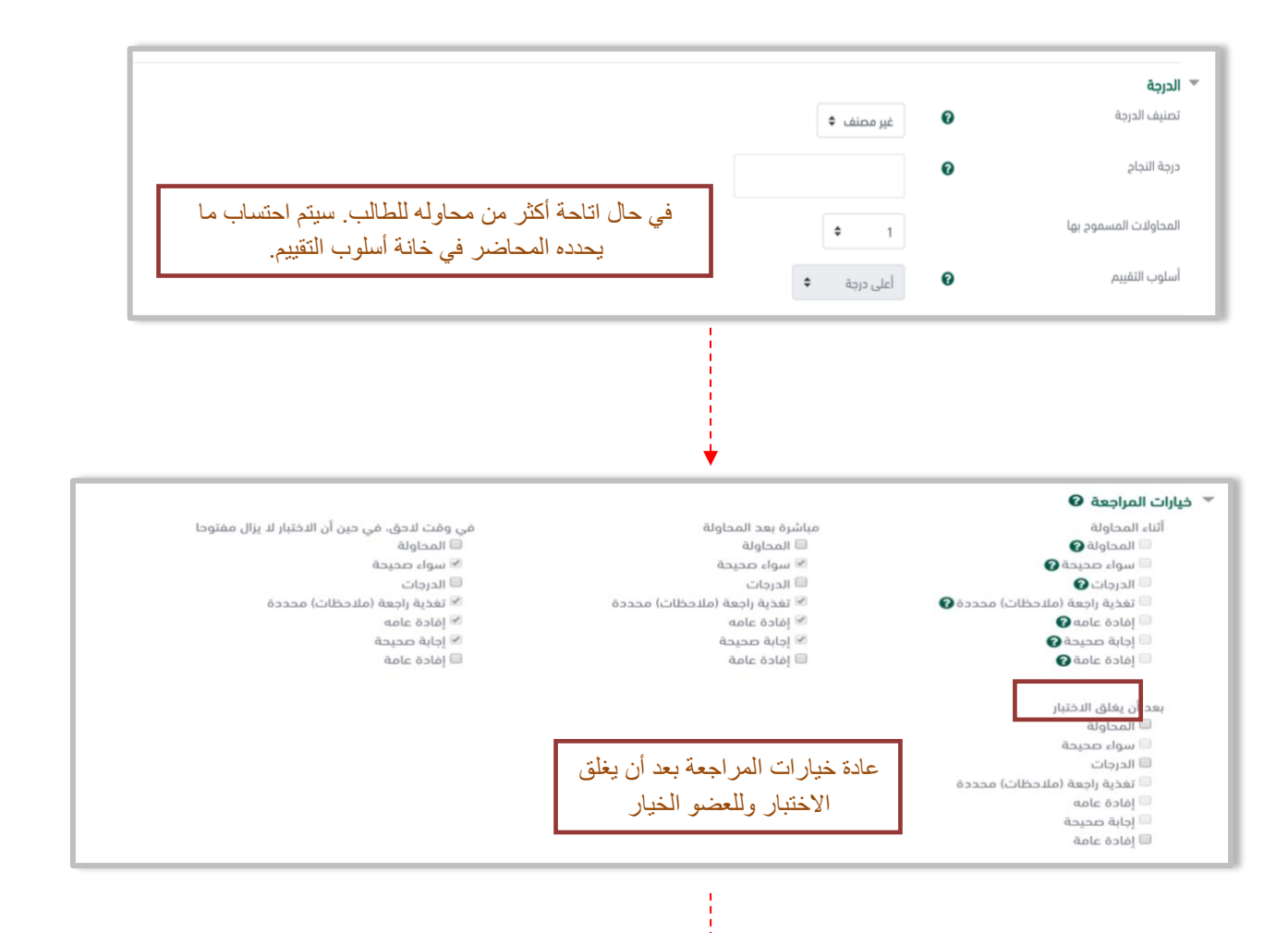

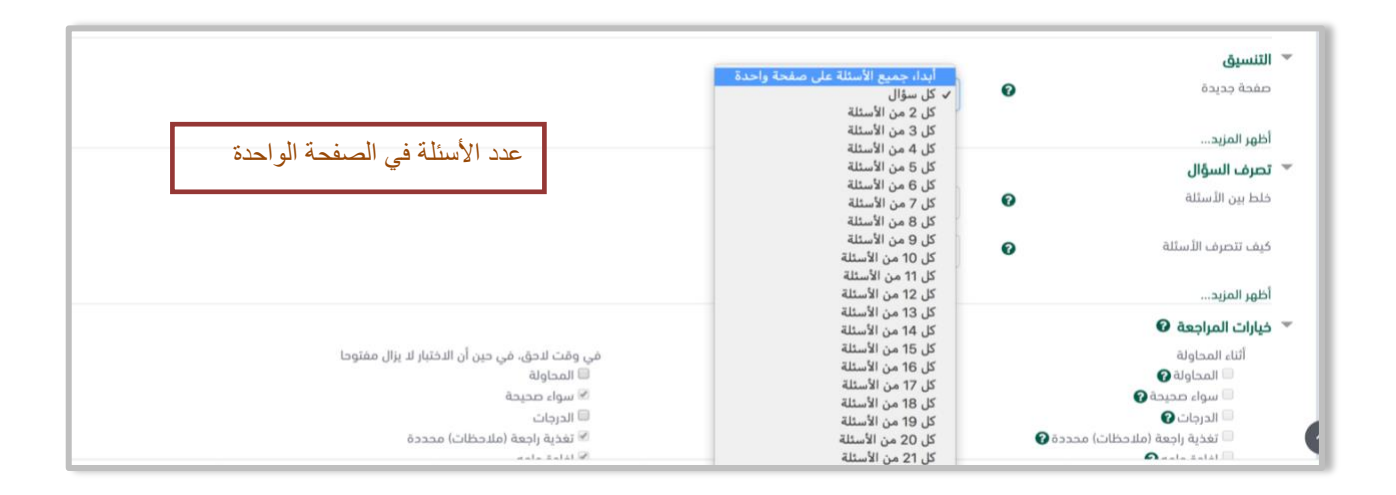

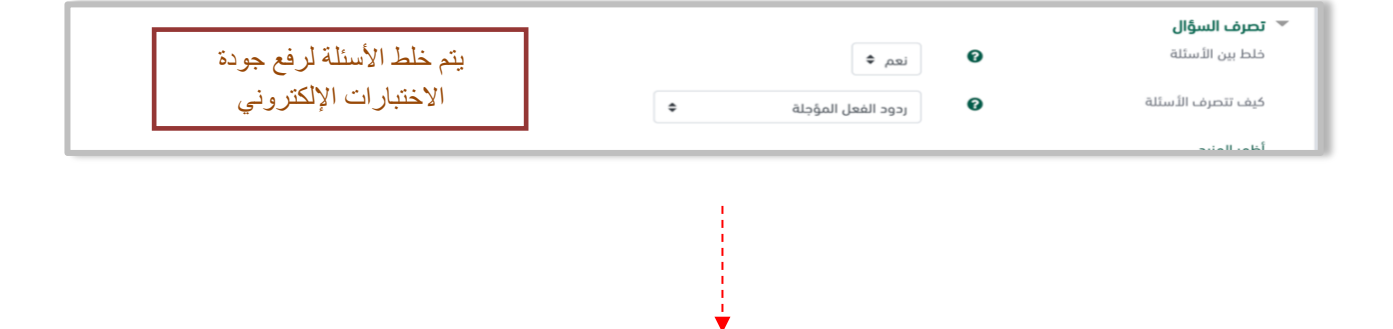

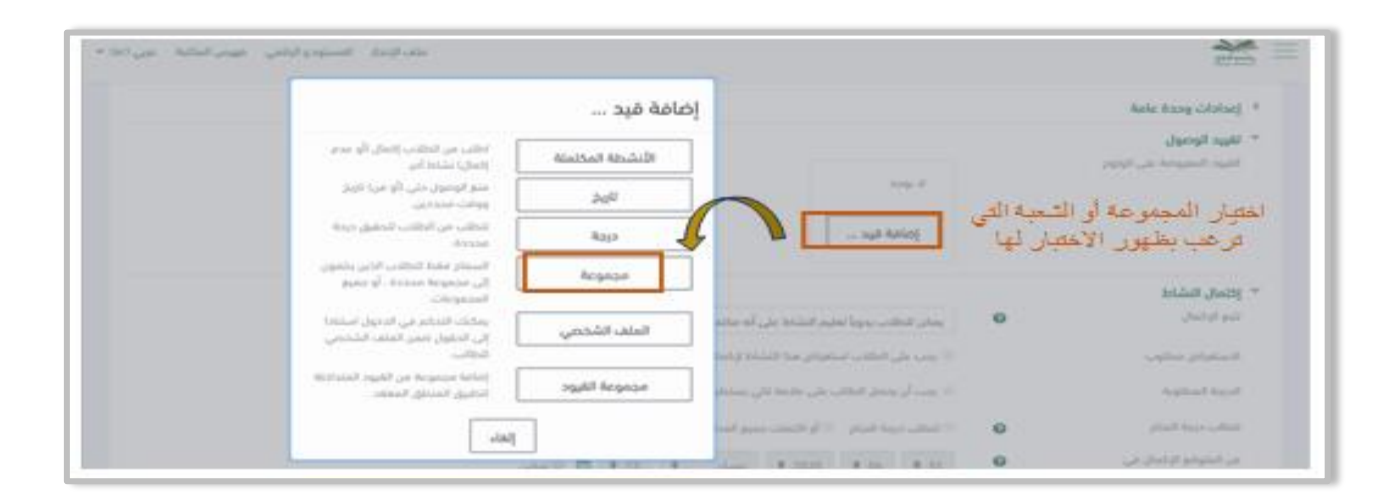

| إلغاء        | حفظ ومعاينة                       | حفظ والعودة إلى المقرر |
|--------------|-----------------------------------|------------------------|
| <br>A author | المشار الرمانة ــــــمة الالتمقعت | امقمال                 |

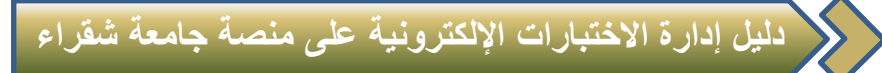

### 5. إدراج أسئلة للاختبار الإلكتروني.

1- الدخول على الاختبار 2- اختيار حرر اختبار

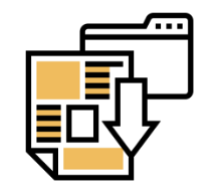

| 🛨 🦳 Mohammad Hussein 👂 🌲 Q                           |                                         | in f y @ 🖸 🛛 🗹 🔽              |                                |
|------------------------------------------------------|-----------------------------------------|-------------------------------|--------------------------------|
| ىلف الإنجاز المستودع الرقمي فهرس المكتبة عربي (ar) 👻 | 2<br>                                   |                               | -Jaidi Senah,<br>Sugar Ukarata |
|                                                      |                                         | Mohammad 2                    | Mohammad 2 🎓                   |
|                                                      | راسية / Mohammad 2 / الموضوع 1 / اختبار | 🚳 صفحتي الرئيسة / مقرراتي الد | 🕍 المشتركون                    |
|                                                      |                                         |                               | 🗹 الكفاءات                     |
| - 0                                                  |                                         | اختبار                        | 🆽 درجات                        |
|                                                      | طريفة التقييم: أعلى درجة                |                               | 🗅 عام                          |
|                                                      |                                         |                               | 🗅 الموضوع 1                    |
| ×                                                    | لم يتم إضافة أية أسئلة بعد              |                               | 🗅 الموضوع 2                    |
|                                                      |                                         |                               | 🗅 الموضوع 3                    |
|                                                      |                                         |                               | 🗅 الموضوع 4                    |
|                                                      | العودة إلى صفحة المقرر الدراسي          |                               | 🖚 صفحتي الرئيسة                |
|                                                      |                                         | -                             | 🕷 شقراء                        |
|                                                      |                                         |                               |                                |

|   | ¢ | اختبار                         |  |
|---|---|--------------------------------|--|
|   |   | طريقة التقييم: أعلى درجة       |  |
| L | × | لم, يتم إضافة أية أسئلة بعد    |  |
|   |   | حرر الاختبار                   |  |
|   |   | العودة إلى صفحة المقرر الدراسي |  |

----

| ちっ |                                    |
|----|------------------------------------|
| 27 | أولاً: إضافة أسئلة من بنك الأسئلة: |
|    | ·                                  |

|                                                             | جار تعديل الاختبار: اختبار�                |
|-------------------------------------------------------------|--------------------------------------------|
| الدرجة القصوى 10.00 حفظ                                     | الأسئلة: This quiz is open   0             |
| إجمالي العلدمات: 0.00                                       | إعادة تعيين فواصل الصفحات حدد عناصر متعددة |
| اذاط السألة 🔲 🗖 أضف 🔻                                       | 8                                          |
| + أضف سؤال                                                  |                                            |
| <ul> <li>         • من بنك الاستله     </li> <li></li></ul> |                                            |

| ♦ (Default for M2 (8)                                   |
|---------------------------------------------------------|
| The default category for questions shared in context M2 |
| No tag filters applied                                  |
| ▼ …Filter by tags                                       |
| فيارات البعث - اختبار الإسبئلة                          |
| ◙أظهر أيضا الأسئلة من التصنيفات الفرعية                 |
| ◙اظهر الأسئلة القديمة ايضا                              |
| □ صح ▲ سۋال                                             |
| 🕂 💌 📓 سؤال مقالة اشرح اساسیات مکونات الحاسوب            |
|                                                         |
| + ☑ := سؤال متعدد الخيارات ما عاصمة السعودية            |
| + □ Ξ: سؤال معدد الخيارات ما هي عاصمة السعودية          |
| + □ Ξ! ما هي عاصمة السعودية؟ ما هي عاصمة السعودية؟      |
|                                                         |
| + □ •• سؤال صح او خطأ هل الرياض عاصمة السعودية          |

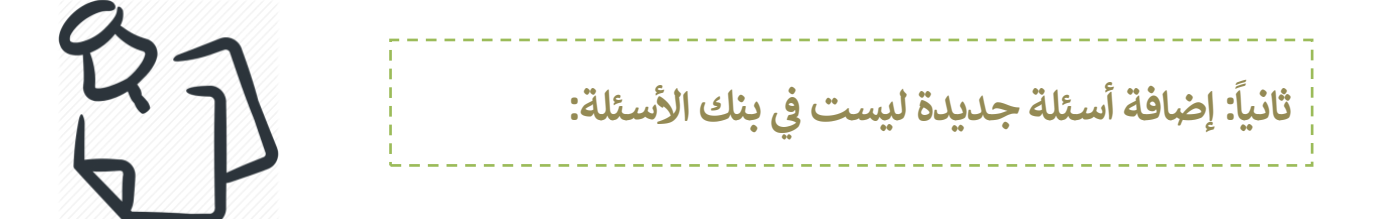

| 🔹 💽 Mohammad Hussein 🔌 🌲 Q                                                                                               | in f 🛩 🗇 🖬   🤐                                                                                                    |
|----------------------------------------------------------------------------------------------------|----------------------------------------------------------------------------------------------------|
| ملف الإنجاز المستودع الرقمي فهرس المكتبة عربي (ar) 🕶                                                                     |                                                                                                    |
|                                                                                                    | Mohammad 2 ه صفحتي الرئيسة / مقرراتي الدراسية / Mohammad 2 / الموضوع 1 / اختبار / حرر الاختبار                       |
| الدرجة القصوى 10.00 حفظ<br>إجمالي العلامات: 0.00                                                                         | جار تعديل الاختبار: اختبار۞<br>الأسئلة: This quiz is open [ 0 الأسئلة:<br>إعادة تعيين فواصل الصفحات حدد عناصر متعددة |
| <ul> <li>احلط الاسٹلة</li> <li>أصف •</li> <li>+ أصف سؤال</li> <li>+ من بنك الاسئلة</li> <li>+ أصف سؤال عشوائي</li> </ul> |                                                                                                    |

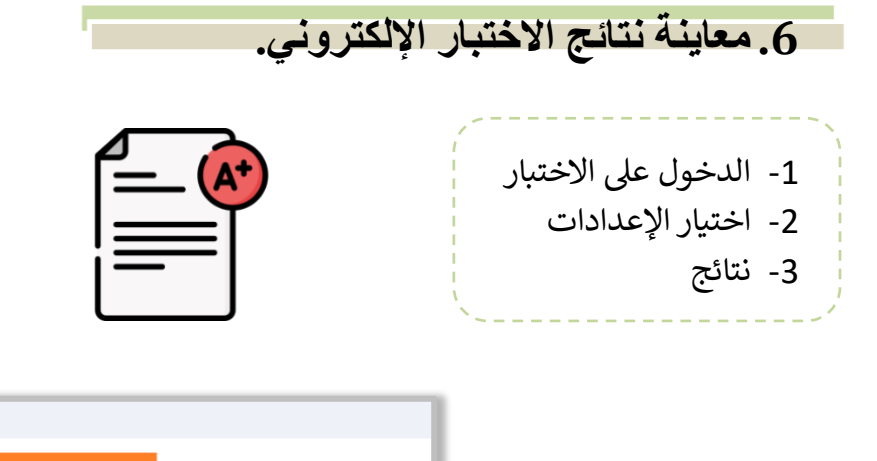

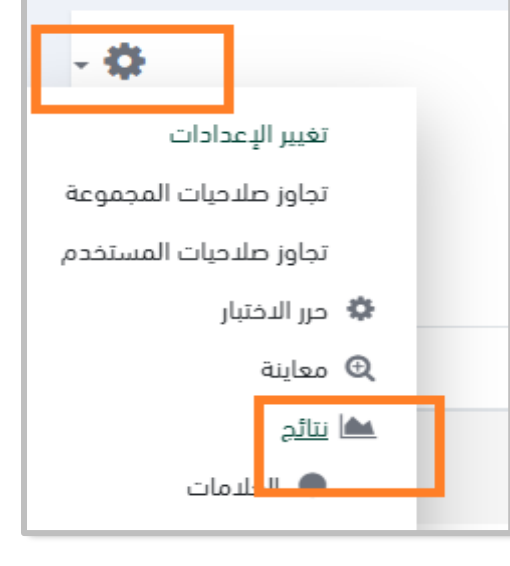

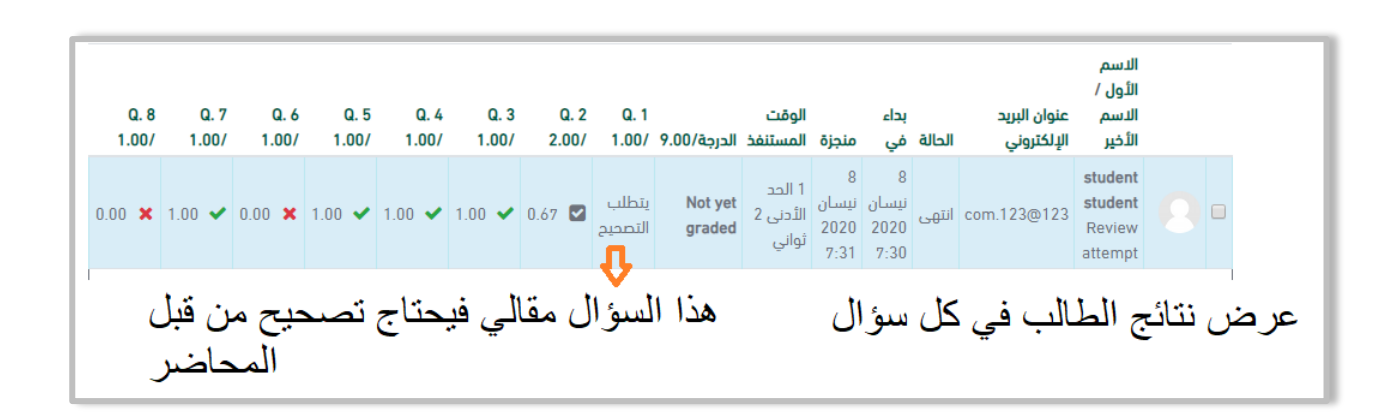

### 7. تصحيح الإجابات يدوياً.

الأسئلة من نوع مقالي والإجابة القصيرة، تتطلب التصحيح اليدوي. وفي الأسفل كيفية تصحيح الإجابات يدوياً والتي تتيح لك تصحيح أي نوع من أنواع الأسئلة يدوياً.

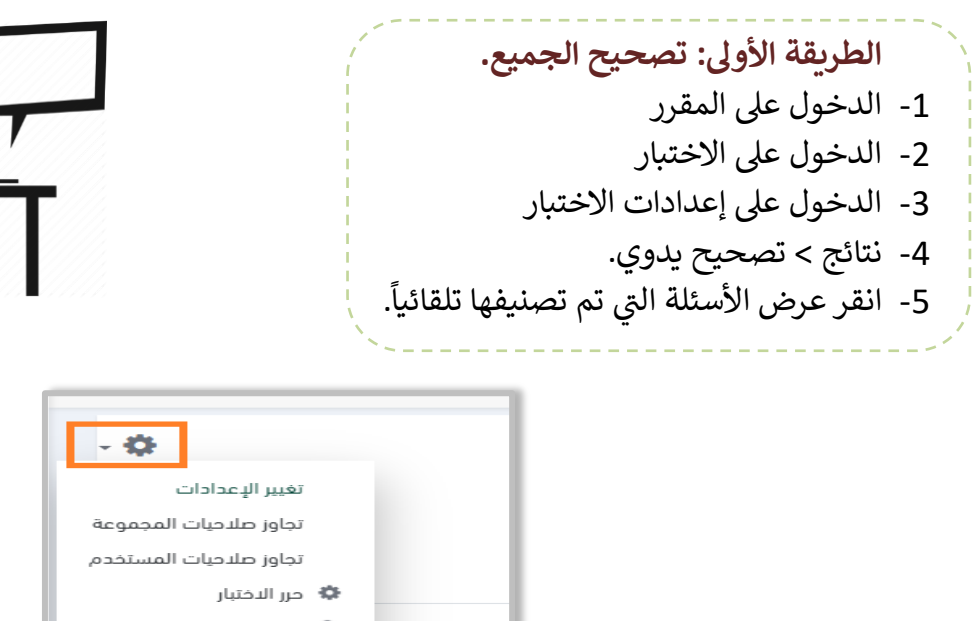

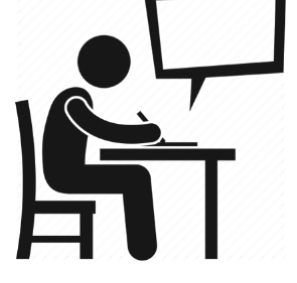

| - 0-                       |          |
|----------------------------|----------|
| تغيير الإعدادات            |          |
| تجاوز صلاحيات المجموعة     |          |
| تجاوز صلاحيات المستخدم     |          |
| حرر الدختبار               | •        |
| معاينة                     | ©.       |
| <u>نتائم</u><br>• العلدمات | <b>*</b> |
| الإجابات                   |          |
| 🕒 الإحصاءات                |          |
| 🕒 تصحيح يدوي               |          |
|                            |          |

|                 |                      | ة ضرماء         | ، معلوماتك عن كليا | ريبي-قياس    | اختبار تج  |
|-----------------|----------------------|-----------------|--------------------|--------------|------------|
|                 |                      |                 | شارکین 🗢           | لفصلة كل الم | مجموعات من |
|                 | ي تم تصنيفها تلقائيا | عرض الأسئلة الت | ی الدرجات          | لتي تحتاج إل | الاستله اا |
| المجموع         | تم تصحيحها مُسبقآ    | للتصحيح         | إسم السؤال         | ഫ            | # Q        |
| 83 تصحيح الجميع | 0                    | 73 الدرجة       | مقالي              |              | 1          |
|                 |                      |                 |                    |              |            |
|                 |                      |                 |                    |              |            |

| ختبار تجريبي-<br><sub>جموعات</sub> منفصلة<br><b>لأسئلة التي تد</b> |     | یاس معلوماتك<br><sup>كل المشاركين</sup> ♦<br>اج إلى الدرجات | ، عن کلیة ضرماء |                                                         | الأسئلة المقالية وذات إجا<br>تصيرة تتطلب تصحيح يدو | جابة<br>يدوي    |  |  |  |
|--------------------------------------------------------------------|-----|-------------------------------------------------------------|-----------------|---------------------------------------------------------|----------------------------------------------------|-----------------|--|--|--|
| # Q                                                                | صح  | إسم السؤال                                                  | التصحيح         | نفاء الاستلة التي تم تصنيفها تلفا<br>تم تصحيحها مُسبقاً | يا<br>مصححة تلقائيا                                | المجموع         |  |  |  |
| 1                                                                  |     | مقالي                                                       | 73 الدرجة       | 0                                                       | 10 تحديث الدرجات                                   | 83 تصحيح الجميع |  |  |  |
| 2                                                                  | 131 | مطابقة                                                      | 0               | 0                                                       | 83 تحديث الدرجات                                   | 83 تصحيح الجميع |  |  |  |
| 3                                                                  | I≡  | متعدد                                                       | 0               | 0                                                       | 83 تحديث الدرجات                                   | 83 تصحيح الجميع |  |  |  |
| 4                                                                  | 프   | رقمي                                                        | 0               | 0                                                       | 83 تحديث الدرجات                                   | 83 تصحيح الجميع |  |  |  |
| 5                                                                  |     | اجابه قصيرة                                                 | ولاحظة ومكان    | اعلاة تصدير أم                                          | 83 تحديث الدرجات                                   | 83 تصحيح الجميع |  |  |  |
| 6                                                                  |     | صح وخطاء                                                    | سؤال يدوياً و   | إعدا ليسيع إي<br>ليس فقط المقالي                        | 83 تحديث الدرجات                                   | 83 تصحيح الجميع |  |  |  |

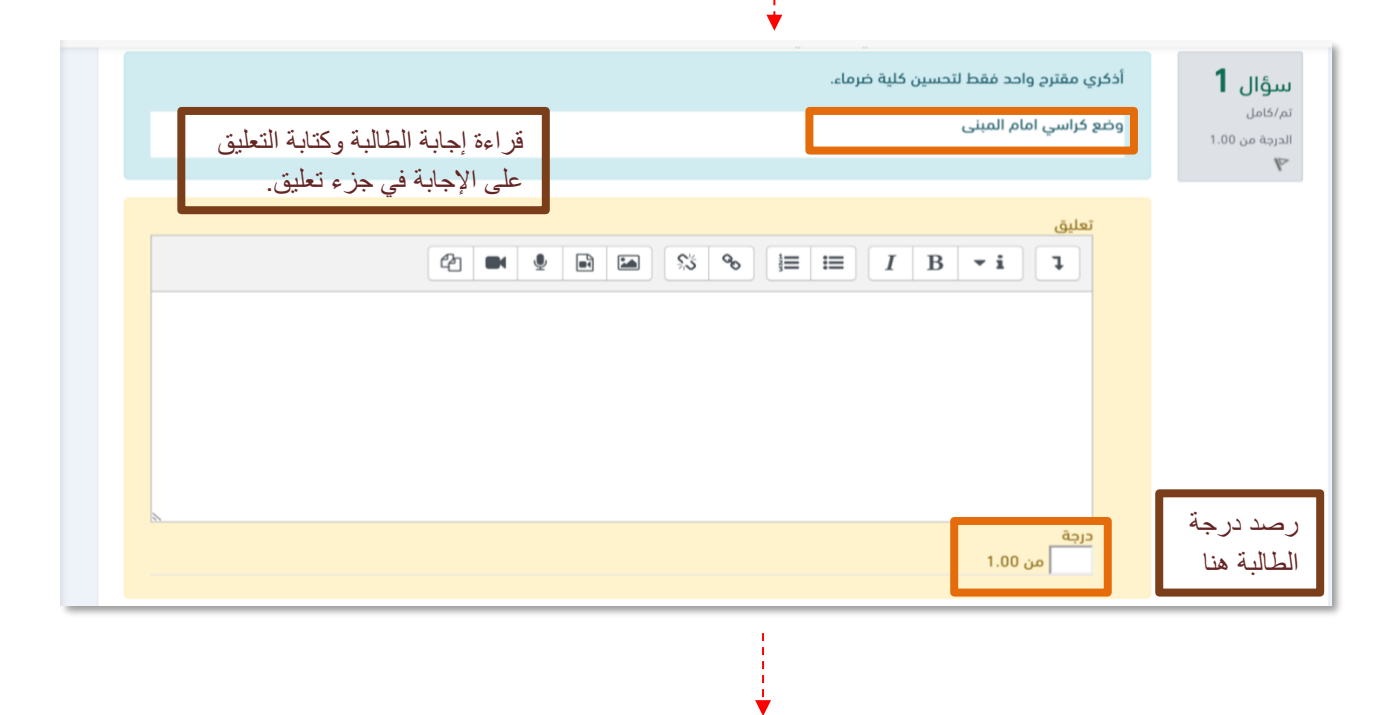

| حفظ والانتقال إلى الصفحة التالية | نهاية الصفحة أحفظ<br>وانتقل لبقية الأجوبة |
|----------------------------------|-------------------------------------------|
|----------------------------------|-------------------------------------------|

#### الطريقة الثانية: تصحيح فردي.

- 1. الدخول على المقرر
- الدخول على الاختبار
- الدخول على إعدادات الاختبار
  - 4. الدخول على نتائج
- أنقر على السؤال المراد تصحيحه.
- انقر على التعليق أو تجاوز العلامة.
  - 7. كتابة الدرجة الجديدة ثم حفظ.

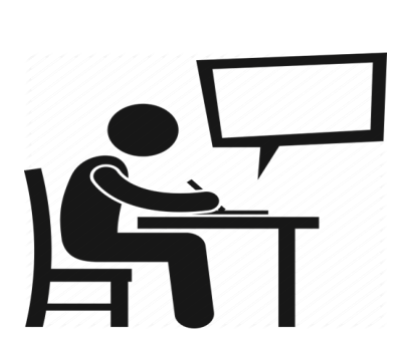

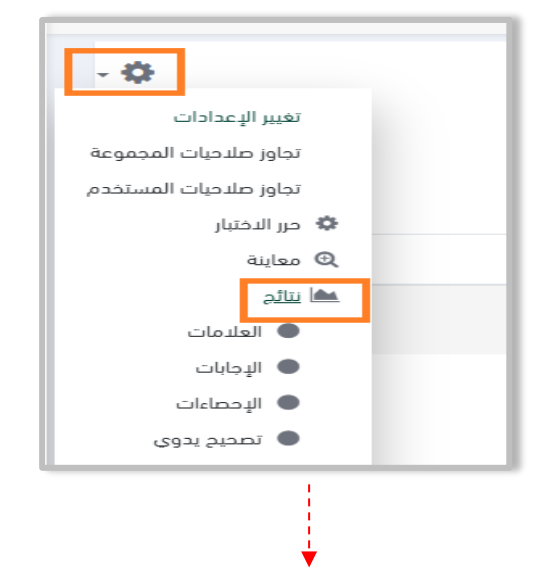

| Q. 6<br>1.20/ | Q. 5<br>1.20/ | Q. 4<br>1.20/ | Q. 3<br>1.20/ | Q. 2<br>0.00/   | Q. 1<br>1.20/             | الدرجة/6.00       | الوقت<br>المستنفذ   | منجزة                       | بداء في                     | الحالة | عنوان البريد الإلكتروني 🌋 | الاسم الأول<br>/ الاسم<br>الأخير |   |
|---------------|---------------|---------------|---------------|-----------------|---------------------------|-------------------|---------------------|-----------------------------|-----------------------------|--------|---------------------------|----------------------------------|---|
| 1.20 🗸        | 1.20 🗸        | 1.20 🖌        | 1.20 🗸        | - 🖸             | يتطلب<br>التصحيح<br>ة. ما | Not yet<br>graded | 4 دقائق<br>24 ثواني | 17<br>نیسان<br>2020<br>6:36 | 17<br>نیسان<br>2020<br>6:32 | انتهى  |                           | Review                           |   |
|               |               |               | ويا           | موجب<br>حها يدر | اد تصحیه                  | المر              |                     |                             |                             |        |                           |                                  | - |

| يمكن إعادة تصحيح أي<br>سؤال وليس فقط المقالي | Q. 5<br>1.00/ | Q. 4<br>1.00/ | Q. 3<br>1.00/ | Q. 2<br>2.00/ | Q. 1<br>1.00/ | الدرجة/9.00 | الوقت<br>المستنفذ           | منجزة                      | بداء في                    | الحالة | عنوان البريد<br>الإلكتروني | الاسم<br>الأول /<br>الاسم<br>الأخير                   |     |
|----------------------------------------------|---------------|---------------|---------------|---------------|---------------|-------------|-----------------------------|----------------------------|----------------------------|--------|----------------------------|-------------------------------------------------------|-----|
| 0.00 × 100 × 1.0                             | 0 🗸           | 1.00 🗸        | 1.00 🗸        | 0.67 🔽        | 1.00 🗸        | 5.67        | 1 الحد<br>الأدنى 2<br>ثواني | 8<br>نیسان<br>2020<br>7:31 | 8<br>نیسان<br>2020<br>7:30 | انتھى  | com.123@123                | student<br>student<br><u>Review</u><br><u>attempt</u> | 8 • |

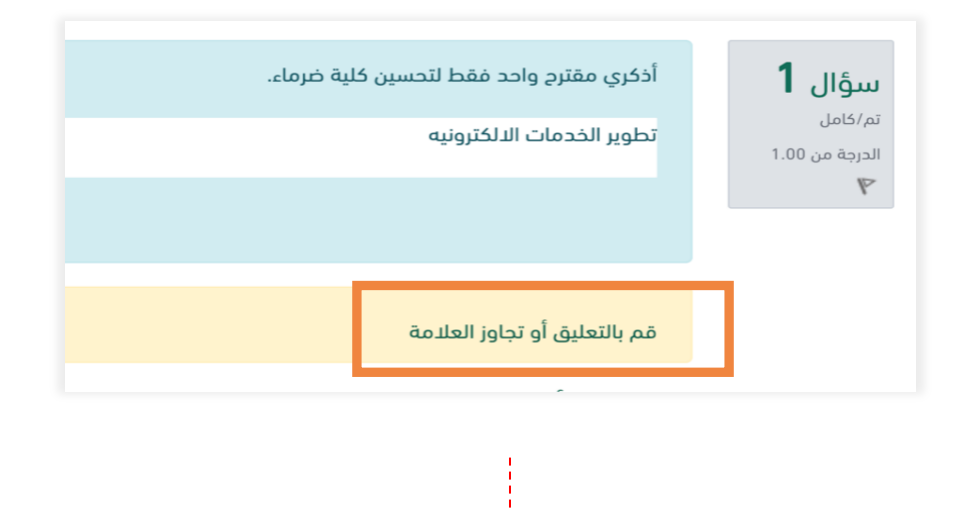

| قراءة إجابة الطالبة وكتابة التعليق<br>على الإجابة في جزء تعليق. | ين كلية ضرماء.            | أذكري مقترح واحد فقط لتحس<br>تطوير الخدمات الالكترونيه |
|-----------------------------------------------------------------|---------------------------|--------------------------------------------------------|
|                                                                 | S % ⊨ ≡ I                 | تعليق<br>B • i ٦                                       |
|                                                                 | رصد درجة<br>الطالب ثم حفظ | درجة<br>من 1.00                                        |

### 8. معاينة إحصائيات نتائج الاختبار الإلكتروني.

1- الدخول على المقرر
 2- الدخول على الاختبار
 3- الدخول على إعدادات الاختبار
 4- نتائج > الإحصاءات.

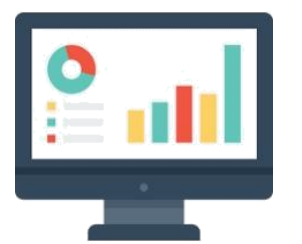

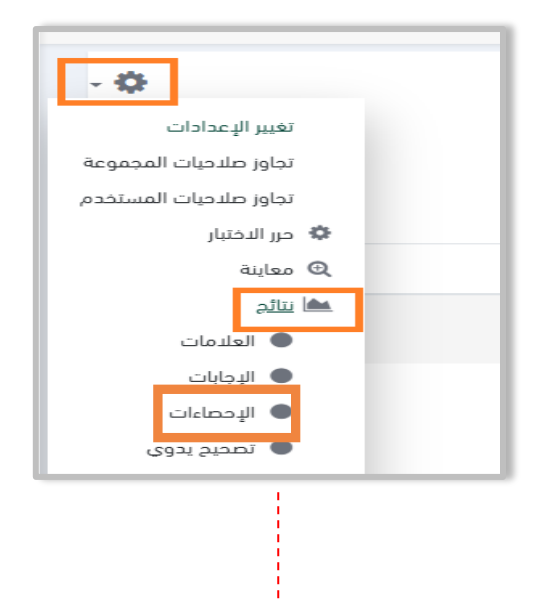

| الدختبار الدول | اسم الاختبار                             |
|----------------|------------------------------------------|
| Mohammad 2     | اسم المقرر                               |
| 1              | عدد المحاولات الأولى الكاملة والمُصحَّحة |
| 1              | العدد الكلي للمحاولات                    |
| 62.96%         | متوسط الدرجات للمحاولة الأولى            |
| 62.96%         | العلامة المتوسطة لكل المحاولات           |
| 62.96%         | متوسط درجة المحاولات                     |
| 62.96%         | متوسط الدرجة للمحاولات                   |
| 62.96%         | متوسط الدرجات (ل أعلى محاولة تم تصحيحها) |

| الكفاءة | مؤشر التمييز | فعالية وزن الدرجة<br>— | وزن الدرجة | درجة عشوائية | المحاولات | اسم السؤال<br>—       | -           | - | رقم السؤال |
|---------|--------------|------------------------|------------|--------------|-----------|-----------------------|-------------|---|------------|
|         |              |                        | 11.11%     | 0.00%        | 1         | سۇال مقالة            | <b>\$</b> © |   | 1          |
|         |              |                        | 22.22%     | 33.33%       | 1         | المطابقة              | <b>\$</b> © | H | 2          |
|         |              |                        | 11.11%     | 33.33%       | 1         | سؤال متعدد الخيارات   | <b>\$</b> © | E | 3          |
|         |              |                        | 11.11%     | 33.33%       | 1         | سؤال معدد الخيارات    | <b>\$</b> @ | E | 4          |
|         |              |                        | 11.11%     | 50.00%       | 1         | ما هي عاصمة السعودية؟ | <b>\$</b> © | E | 5          |
|         |              |                        | 11.11%     | 0.00%        | 1         | اجابة قصيرة           | <b>\$</b> Q |   | 6          |
|         |              |                        | 11.11%     | 50.00%       | 1         | سؤال صح او خطأ        | <b>\$</b> © |   | 7          |
|         |              |                        | 11.11%     | 50.00%       | 1         | سؤال صح او خطأ        | <b>\$</b> Q |   | 8          |

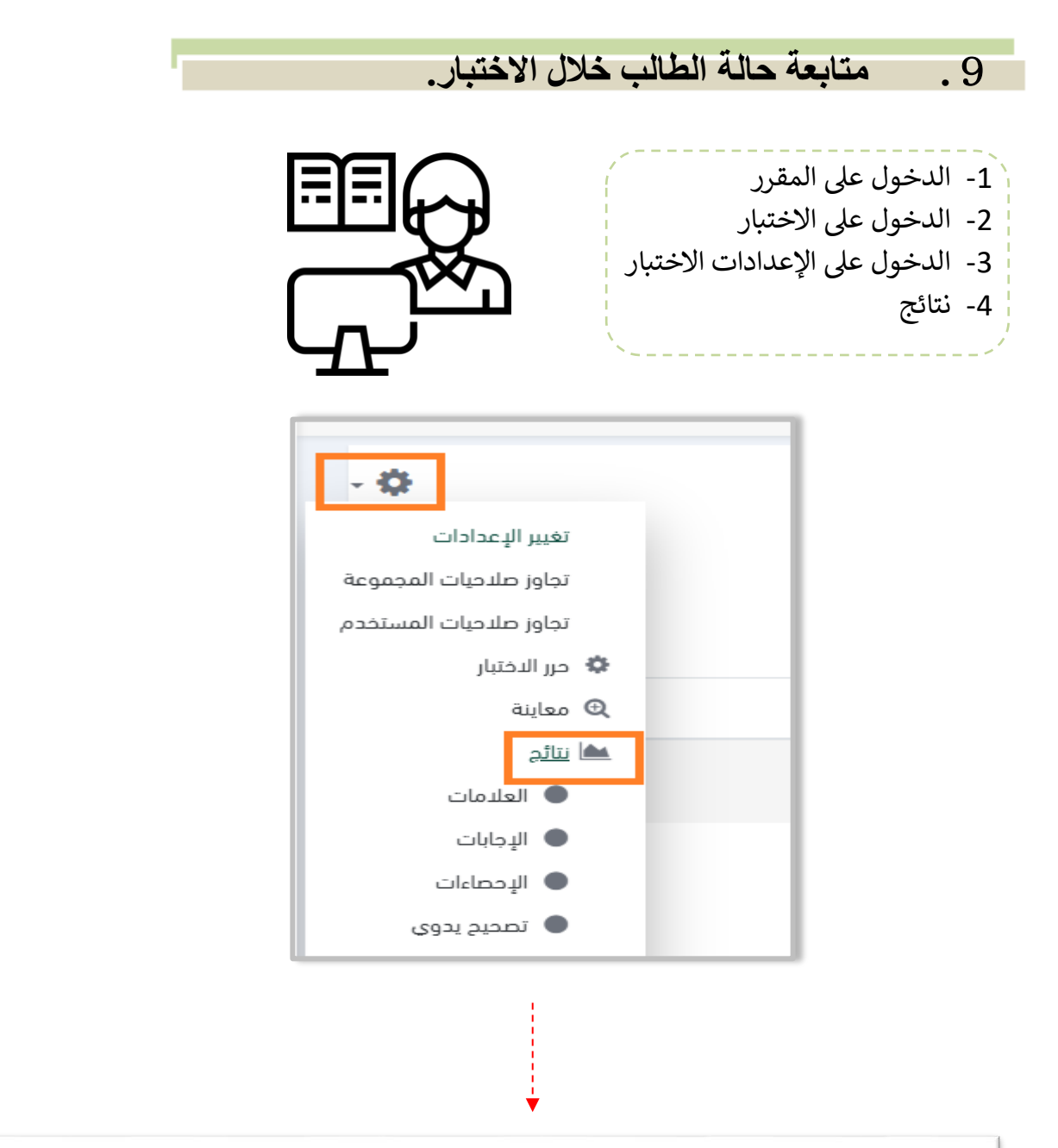

| Q.6 Q<br>1.20/ 1.2 | .5 Q.4<br>0/ 1.20/ | Q. 3<br>1.20/ | Q. 2<br>0.00/ | Q. 1<br>1.20/    | الدرجة/6.00       | الوقت<br>المستنفذ   | منجزة                       | بداء في                     | الحالة                 | کتروني 🕈                      | عنوان البريد الإلأ | الاسم الأول<br>/ الاسم<br>الأخير        |   |
|--------------------|--------------------|---------------|---------------|------------------|-------------------|---------------------|-----------------------------|-----------------------------|------------------------|-------------------------------|--------------------|-----------------------------------------|---|
| 1.20 🖌 1.20        | 1.20 🗸             | 1.20 🗸        | - 🗹           | يتطلب<br>التصحيح | Not yet<br>graded | 4 دقائق<br>24 ثواني | 17<br>نیسان<br>2020<br>6:36 | 17<br>نیسان<br>2020<br>6:32 | سھی<br>ل علے<br>ن الطا | 30.200.3<br>الدخول<br>محاولات | @4356701.0         | سماهر<br>محمد ناصر<br>Review<br>attempt | ľ |

|                      |        |                         |                | ية السعودية<br>الخيارات<br>a. رياض ✔<br>b. القاهرة<br>c. عمان | ما عاصم<br>اخترأمد  <br>() | سؤال 1<br>مدیم/مم<br>درجة 1.00 من<br>۱.00<br>۳<br>م در انسؤال |
|----------------------|--------|-------------------------|----------------|---------------------------------------------------------------|----------------------------|---------------------------------------------------------------|
| هذه تقرير عن كل سؤال |        |                         |                | عديمة<br>لصحيمة هي: رياض                                      | إجابتك د<br>الإجابة ا      |                                                               |
|                      |        |                         |                | ليق أو تجاوز العلامة                                          | قم بالتع                   |                                                               |
|                      | 8      |                         |                | التأريخي للإجابة                                              | الأرشيف                    |                                                               |
|                      | علامات | حالة                    | إجراء          | الوقت                                                         | خطوة                       |                                                               |
|                      |        | لم يتم الاجابة عليه بعد | بدأ            | 19:30 .8/04/20                                                | 1                          |                                                               |
|                      |        | تم حفظ الإجابة          | تم حفظ: رياض   | 19:30 .8/04/20                                                | 2                          |                                                               |
|                      | 1.00   | محيد/مح                 | انتهت المحاولة | 19:31 ،8/04/20                                                | 3                          | ]                                                             |

----

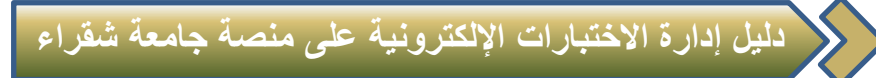

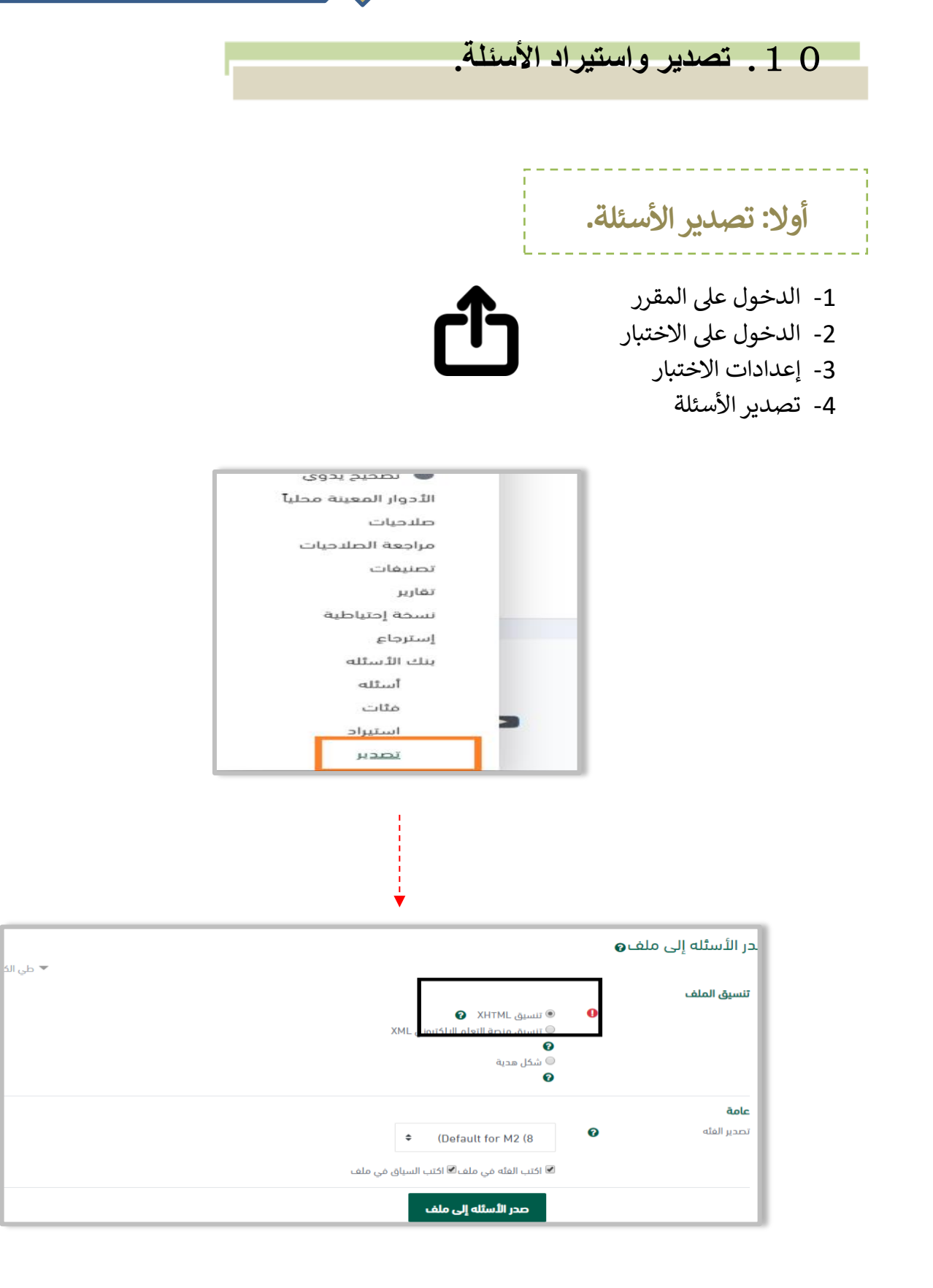

### ثانياً: استيراد الأسئلة:

- 1- الدخول على المقرر
- 2- الدخول على الاختبار
  - 3- إعدادات الاختبار
    - 4- استيراد

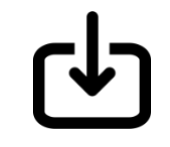

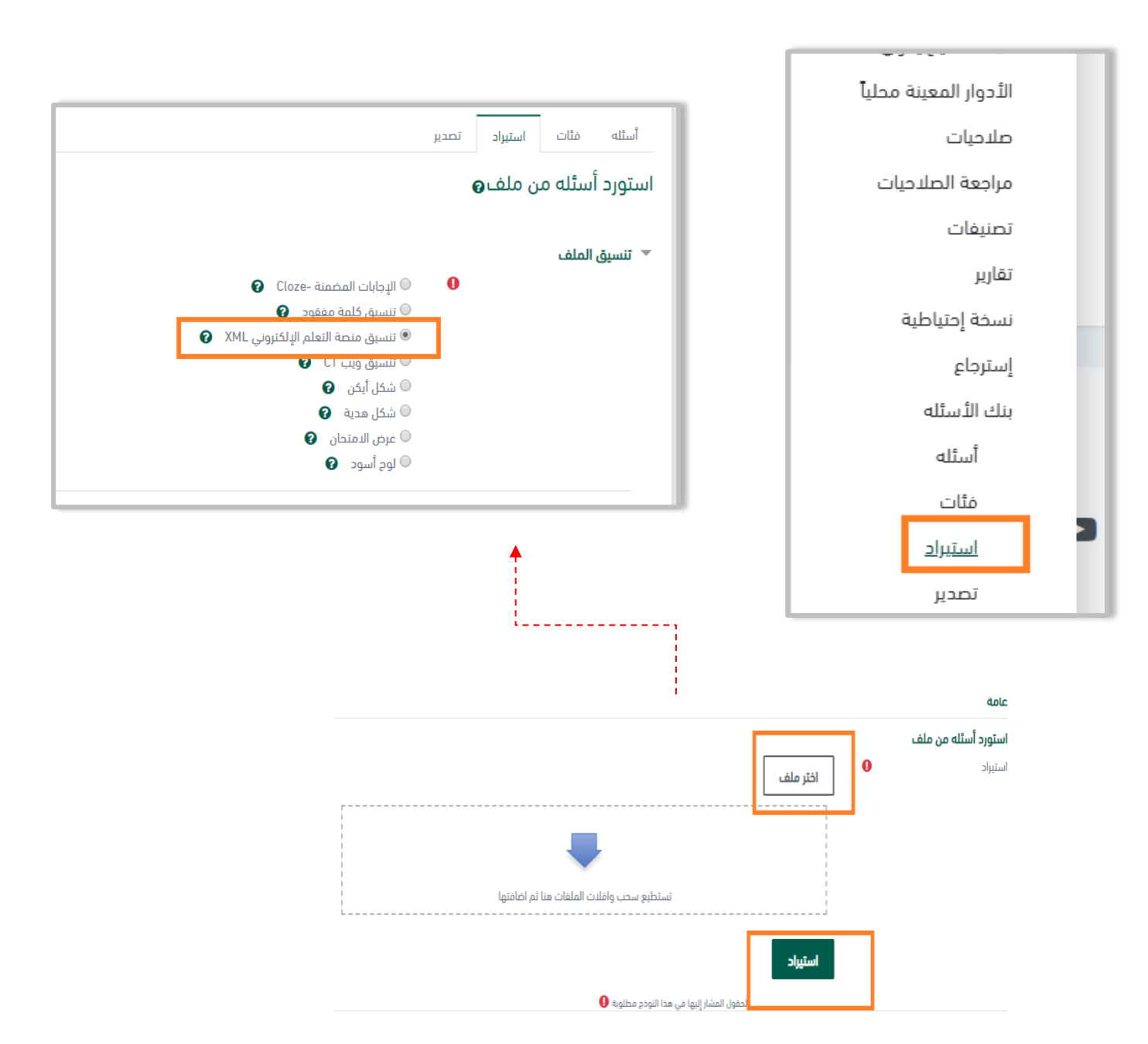

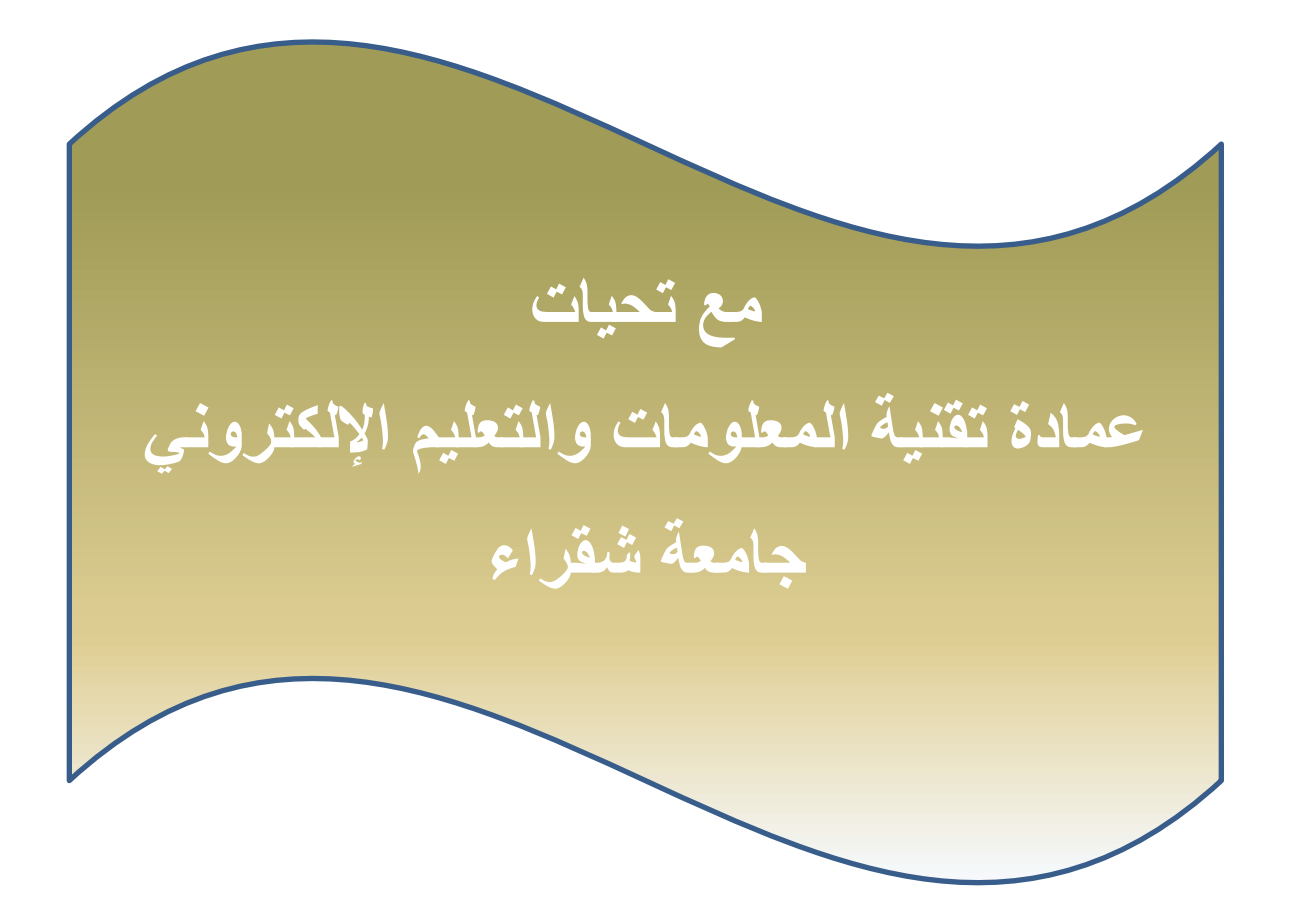